## Инструкция по оплате заказанных карт.

- Посмотреть на карте размещение платежных терминалов Telepay
- Подойти к платежному терминалу Telepay.

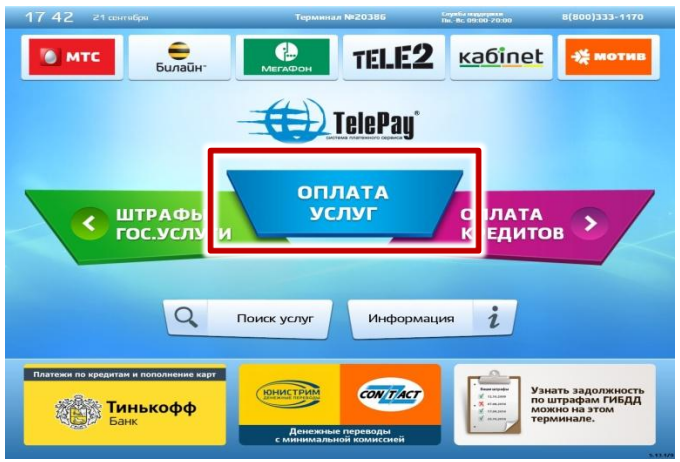

1. На главной странице нажать на вкладку «Оплата услуг»

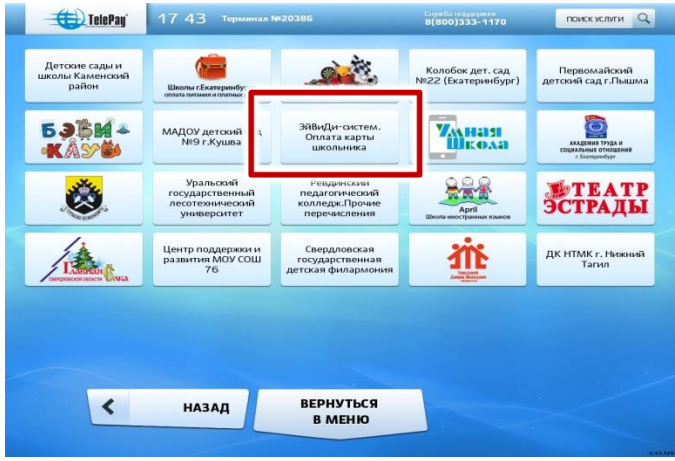

3. Нажмите на кнопку «ЭйВиДи-систем Оплата карты школьника»

|                                | Annoc                                     | 000000000000000000000000000000000000000                            | иблой                                           |  |
|--------------------------------|-------------------------------------------|--------------------------------------------------------------------|-------------------------------------------------|--|
| ЭйВиДи-систем.<br>Оплата карты | Номер заказа                              | 801 111 111                                                        | yonen                                           |  |
| школьника                      | Herren                                    | 8(444)444-4444                                                     |                                                 |  |
|                                | телефона:                                 | 8(11)111-1111                                                      |                                                 |  |
|                                |                                           |                                                                    |                                                 |  |
|                                |                                           |                                                                    |                                                 |  |
|                                |                                           |                                                                    |                                                 |  |
|                                |                                           |                                                                    |                                                 |  |
|                                |                                           |                                                                    |                                                 |  |
|                                |                                           |                                                                    |                                                 |  |
|                                |                                           |                                                                    |                                                 |  |
|                                |                                           |                                                                    |                                                 |  |
|                                |                                           |                                                                    |                                                 |  |
|                                |                                           |                                                                    |                                                 |  |
|                                |                                           |                                                                    |                                                 |  |
|                                | если вы ошиблись пе                       | уи вводе реквизитов, на                                            | кмите кнопку <b>назад.</b>                      |  |
|                                | ЕСЛИ ВЫ ОШИБЛИСЬ ПГ<br>Если Выши          | <sup>2</sup> И ВВОДЕ РЕКВИЗИТОВ, НАЗ<br>данные верны, нажлите кня  | кмите кнопку <b>назад.</b><br>лику <b>далее</b> |  |
|                                | ЕСЛИ ВЫ ОШИБЛИСЬ ПР<br>ЕСЛИ Выши          | чи вводе реквизитов, на<br>данные верны, нажмите ни                | кмите кнопку <b>назад.</b><br>пку <b>далее</b>  |  |
|                                | ЕСЛИ ВЫ ОШИБЛИСЬ ПР<br>ЕСЛИ ВЫШИ<br>НАЗАЛ | и вводе реквизитов, на-<br>данные верны, нажилте кли<br>верыуть са | кмите кнопку назад.<br>пру далее                |  |

5. Проверяем правильность введённого номер заказа и нажимаем далее

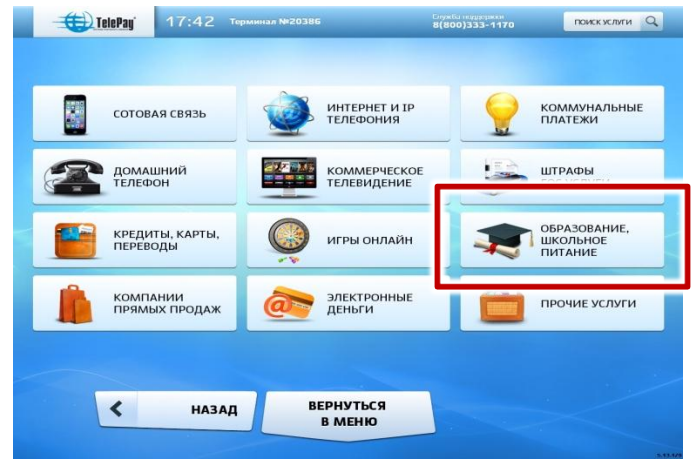

2. Далее выбрать вкладку «Образование, школьное питание»

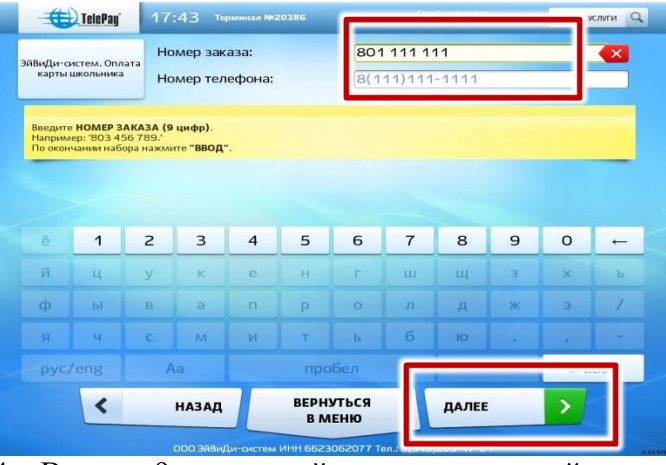

4. Вводим 9-тизначный номер заказа свой номер телефона и нажимаем далее

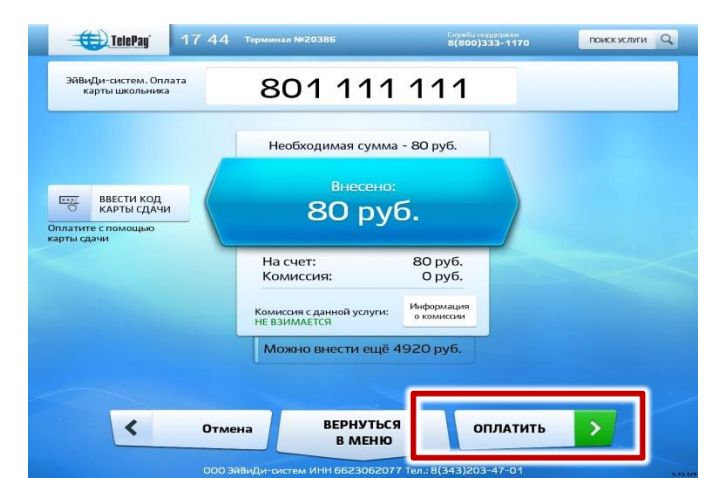

 Вносим необходимую сумму к оплате и нажимам оплатить. Терминал выдает квитанцию и вы ее сохраняете.